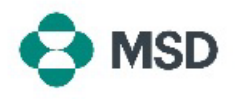

## 开具现有采购订单的发票

Ariba 允许供应商在门户内为收到的采购订单 (PO) 开具发票。可以使用以下步骤为 PO 开具发票:

| Supplier Login                                                                                                    |                                                       |
|----------------------------------------------------------------------------------------------------|-------------------------------------------------------|
| User Name 💥                                                                                                    | 前往 Ariba 供应商登录页面 <u>https://supplier.ariba.com/</u> 并 |
| Password *                                                                                                    | <b>登求到</b> 您所而的账尸。                                    |
| Login<br>Forgot Username or Password                                                                                                    |                                                       |
| Workbench         © Enterprise Account         TEST BOOL           Home         Enablement         Workbench         Orders ©         Pulfilment ©         Incolors ©         Payments ©           Workbench         O         O <td>登录后,导航到 Workbench(工作台)选项卡,并点击<br/>Orders(订单)选项。</td> | 登录后,导航到 Workbench(工作台)选项卡,并点击<br>Orders(订单)选项。        |
| Orders (7)                                                                                                    | 在 <b>Purchase Order(采购订单)</b> 字段中,点击您希望开具             |
| Order Number 1 Supplier Amount                                                                                                    | 发票的 PO 号码。                                            |
|                                                                                                    |                                                       |
| 4501743997         PALL EUROPE LTD-TEST         €15143.58 EUR           4501746377         PALL EUROPE LTD-TEST         €45430.74 EUR                                                                                                    |                                                       |

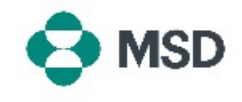

| eate modice                                                        |  |
|--------------------------------------------------------------------|--|
|                                                                    |  |
| Invoice Header                                                     |  |
|                                                                    |  |
| Summary                                                            |  |
|                                                                    |  |
| Purchase Order:                                                    |  |
| Purchase Order:<br>Invoice #:*                                     |  |
| Purchase Order:<br>Invoice #:*                                     |  |
| Purchase Order:<br>Invoice #:* Invoice Date:* Service Description: |  |

在发票创建屏幕中,填写发票的详细信息。带有星号 (\*) 的字段是必填项。

| Insert Li | ne Item Opti | ons     |          |        |              |
|-----------|--------------|---------|----------|--------|--------------|
|           |              | Tax C   | ategory: |        | Shipping Doc |
|           | No.          | Include | Туре     | Part # | Description  |
|           | 10           | ۲       | MATERIAL |        | test item    |
|           | 20           |         | MATERIAL |        | test item    |

向下滚动到屏幕底部。在 Line Items (行项目)显示中, 勾选 Tax Category (税类)旁边的框,并在其右侧的框中 选择适当的税名(增值税、商品及服务税等)。

| ndung                          | ount     |      |            | Add to Included Lines |
|--------------------------------|----------|------|------------|-----------------------|
|                                | Quantity | Unit | Unit Price | Subtotal              |
|                                |          | C62  |            | 3,000.00 EUR          |
| axable Amount: [<br>Rate(%): [ |          |      |            | Remo                  |

Save

Update

点击屏幕右侧的 Add to Included Lines(添加到所包含的行)按钮,将税项添加到发票中。Taxable Amount(应税金额)行将自动填充。在Rate (%)(税率(%))行中添加税率,以便 Ariba 计算税额。如果从 Exempt Detail(免税详情)菜单中选择免税,则需要进行说明。

请注意,这需要对您开具发票的每一行进行处理。

向下滚动到屏幕底部,点击 **Next(下一步)**按钮。

请注意,点击 Save (保存)将保存您当前的进度,但<u>不</u> 会提交发票。

| country is:Czech F | Republic. If you want your invoices to be stored in | the Ariba long term document archivir |
|--------------------|-----------------------------------------------------|---------------------------------------|
| Standard Inv       | oice                                                |                                       |
|                    | Invoice Number:                                     |                                       |
|                    | Invoice Date:<br>Original Purchase Order:           |                                       |
|                    |                                                     |                                       |
| REMIT TO:          |                                                     | SUPPLIER:                             |
|                    |                                                     |                                       |
|                    |                                                     |                                       |
|                    |                                                     |                                       |
|                    |                                                     |                                       |

Exit

在审核屏幕中,您可以在最终提交前验证所有发票详细信 息是否正确。

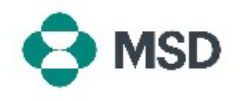

| Subtotal:<br>Total Tax:<br>Total Gross Amount:<br>Total Net Amount:<br>Amount Due: | 向下滚动到屏幕底部。如果需要修改,请点击 Previous<br>(上一步)按钮返回发票编辑屏幕。如果所有数据都正<br>确,请点击 Submit(提交)按钮。 |
|------------------------------------------------------------------------------------|----------------------------------------------------------------------------------|
| Previous Save Submit Exit                                                          | 请注意,点击 Save(保存)按钮将保存您当前的进度,<br>但 <u>不会</u> 提交发票。                                 |
|                                                                                    |                                                                                  |
| SAP Business Network -                                                             |                                                                                  |
| Business Network -<br>Invoice has been submitted.                                  | 您将收到发票已提交的通知。                                                                    |